1 「お客様カード」をご用意ください。

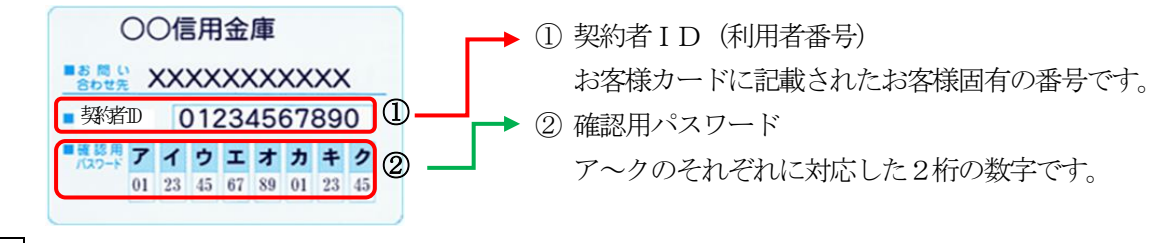

## 2 アクセス方法

- (1) 当金庫のホームページにアクセスします。
- (2)「個人向けインターネットバンキング」を選択します。
- (3)「ログイン」をクリックします。

3 当金庫所定の方法により、ハードウェアトークン/ソフトウェアトークンをご用意ください。

4 ワンタイムパスワード利用開始

<パソコンの場合>

| 「利用開始」をクリックします。    |                                                    | ? この画面のヘル                          |
|--------------------|----------------------------------------------------|------------------------------------|
|                    | 整約/截XO(米川用-截倒-吗)                                   | <b>そう</b><br>ワンタイムバスワード            |
|                    | パスワード                                              | 利用品始 >                             |
|                    |                                                    | 交換 >                               |
|                    | □ ログインでお用りの場合はこちら                                  | 利用中止 >                             |
| $\mathbf{\lambda}$ |                                                    | □ ワンタイムパスワードのご案                    |
|                    | □ ご利用推型環境                                          |                                    |
|                    | ● お気に入りへの登録<br>お気に入りに登録する場合は、「お気に入り登録」ボタンを押してください。 | ※ Internet Explorerのみ対応<br>お気に入り登録 |
| $\mathbf{\lambda}$ | × 閉じる                                              |                                    |
|                    | くスマートフォンの場合>                                       |                                    |

- (2) ワンタイムパスワード利用開始
- ①「契約者ID」を入力します。
- ②「ログインパスワード」を入力します。
   (新規ご契約から初めてご利用される際は 初回ログインパスワードを入力してください。)
   ③「次へ」をクリックします。
- 契約者ID (利用者番号)・ログインバスワードの入力

   契約者ID (利用者番号)

   ログインバスワード

   図

   次へ

   次へ

- ④「シリアル番号」を入力します。
- ⑤「ワンタイムパスワード」を入力します。
- ⑥ お客様カードの確認用パスワードを入力します。
- ⑦「登録」をクリックします。

| ワンタイムパスワードの豊             | 録       |                          |                            |       |       |        |
|--------------------------|---------|--------------------------|----------------------------|-------|-------|--------|
| シリアル番号(半角英数字)            | 必須      | XXX000XX00000            | <b>-</b> ④                 |       |       |        |
| ワンタイムパスワード(半角<br>数字)     | 必須      | •••••                    | 5                          |       |       |        |
| ログイン時のワンタイム<br>パスワード認証要否 | 8.0     | <ul> <li>認証する</li> </ul> | <ul><li>() 認証しない</li></ul> | `     |       |        |
|                          |         | ~~~~~                    | ~~~~~                      | ~~~~~ | ~~~~~ | ~~~~~~ |
| 確認用パスワード入力               |         |                          |                            |       |       |        |
| お客様カードの(1)、(2)に対応        | した数字を半角 | でそれぞれ入力                  | してください。                    | _     |       |        |
| ア イ ウ<br>(1)             | I S     | オ カ<br>(2)               | + 2                        |       |       |        |
| (1)(?) (2)())            |         |                          |                            |       |       |        |
| ••••• 6                  | I       |                          |                            |       |       |        |
|                          |         |                          | 登録                         | 0     | )     |        |

ワンタイムパスワード利用開始(処理結果)

「ワンタイムパスワードの利用開始が完了しました。」

引き続き IBを利用する場合は、

⑧「ログイン画面に戻る」をクリック します。

| ワンタイムパスワード利用開始                                                          | 1                                       | ? この画面のヘルプ |  |  |  |
|-------------------------------------------------------------------------|-----------------------------------------|------------|--|--|--|
| ワンタイムバスワード登録 処理結果                                                       |                                         |            |  |  |  |
| ワンタイムパスワードの利用開始が完了しました。<br>受付番号 : 5454545<br>受付時刻 : 20XX年X月X日 XX時XX分00秒 |                                         |            |  |  |  |
| 登録内容                                                                    |                                         |            |  |  |  |
| シリアル番号                                                                  | 2V07160I6FK2                            |            |  |  |  |
| ~~~~~~~                                                                 | ~~~~~~~~~~~~~~~~~~~~~~~~~~~~~~~~~~~~~~~ | ~~~~~~~~~  |  |  |  |
|                                                                         |                                         |            |  |  |  |
|                                                                         |                                         |            |  |  |  |
| く ログイン画面に戻る                                                             |                                         |            |  |  |  |

※ 次回からログイン時、振込、収納サービス等のご利用の際に利用開始設定されたトークンのワンタイム パスワードの入力が必要です。

※表示画面はサンプル画面のため、実際の画面とは異なります。